# Podręcznik użytkownika aplikacji Planet Mobile HCE Wallet

W tej broszurze znajdziesz odpowiedzi na podstawowe pytania i dowiesz się jak:

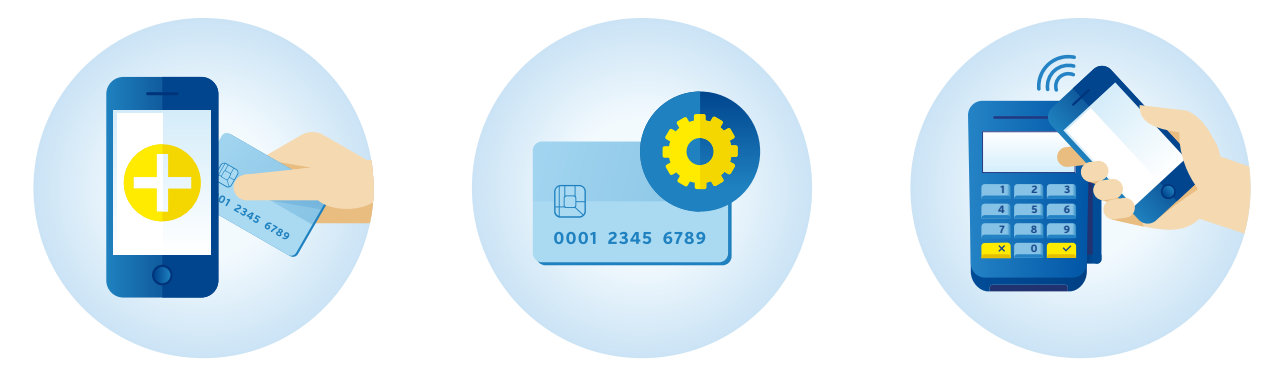

Dodać pierwszą kartę i aktywować usługę HCE Zarządzać kartami płatniczymi w aplikacji

Płacić telefonem

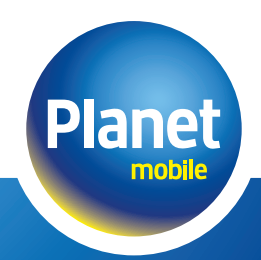

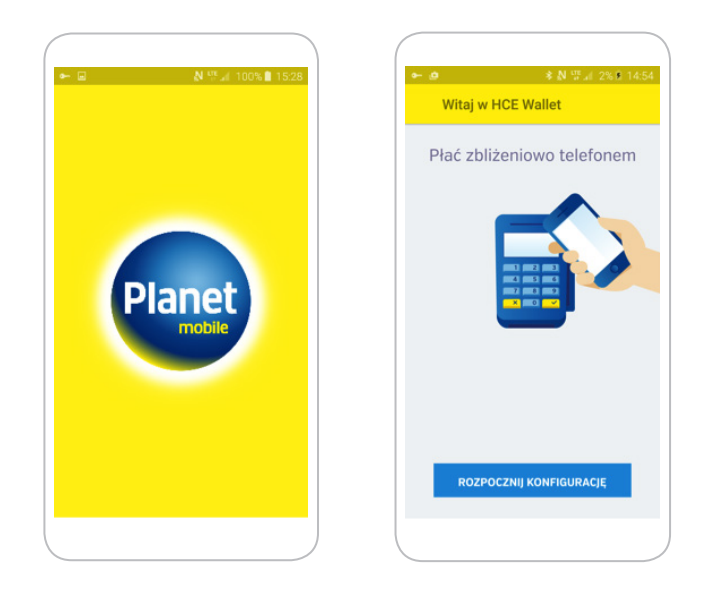

Pobierz ze sklepu Google Play oraz zainstaluj aplikację Planet Mobile HCE Wallet.

| ■ ► N 및 100% ■ 15:29                                                                                                    | ۰-   |            | N                  | 50 at 10   | 00% 🗎 15:29 |   | -                                                        |       | N      | <sup>198</sup> al 10 | 0% 🗎 15:29 |  |
|----------------------------------------------------------------------------------------------------|------|------------|--------------------|------------|-------------|---|----------------------------------------------------------|-------|--------|----------------------|------------|--|
| Aktywacja                                                                                                    | Akty | wacja      | usługi             |            | ··· ()      |   | Akty                                                     | wacja | ısługi |                      | i          |  |
| Prosta aktywacja                                                                                                    |      | Zdef       | iniuj h            | iasło      |             |   | Powtórz hasło                                            |       |        |                      |            |  |
|                                                                                                    | •    | -0         | -0                 | -0         |             |   | -                                                        | -0    | -0     | -0                   |            |  |
|                                                                                                    | •    | •          | •                  | *          |             |   | •                                                        | •     | •      | •                    |            |  |
| Aktywacji płatności HCE dokonasz<br>w kilku prostych krokach:                                                                                                    | •    |            |                    |            | •           |   | •                                                        |       |        |                      |            |  |
| <ol> <li>Nadaj hasło do aplikacji.</li> <li>Zbliż kartę do telefonu<br/>lub wprowadź dane karty ręcznie.</li> <li>Aktywuj usługe do karty.</li> <li>Możesz już płacić telefonem.</li> </ol> | •    |            |                    |            | ٠           |   | 0                                                        | ۰     | •      | •                    | 0          |  |
| DALEJ                                                                                                    | Pol  | ącz ze soł | a conajmi<br>DALEJ | niej 4 pun | kty.        |   | Połącz punkty jak na poprzednim ekranie.<br>ZAPISZ HASŁO |       |        |                      |            |  |
|                                                                                                    |      |            |                    |            |             | J |                                                          |       |        |                      |            |  |

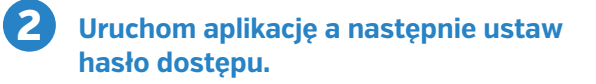

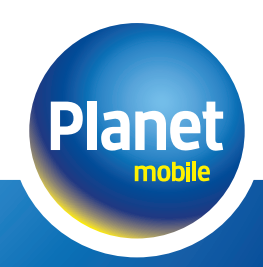

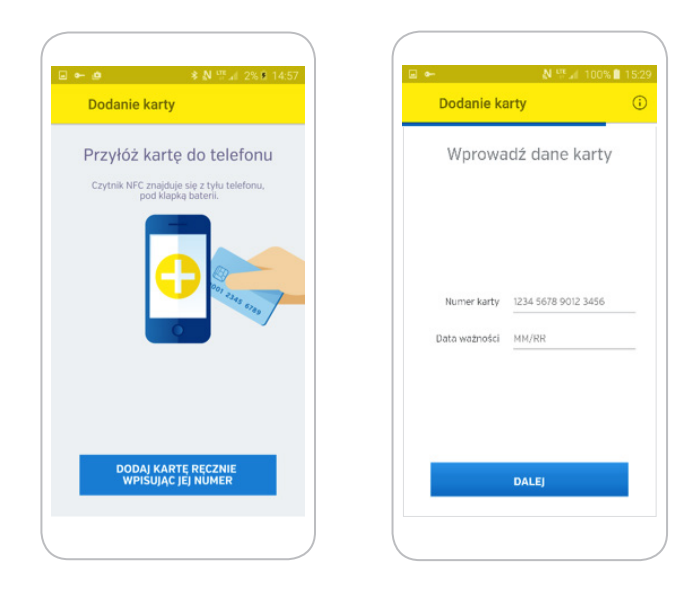

**3** Dodaj kartę płatniczą w pokazany sposób lub wprowadzając jej numer oraz datę ważności ręcznie.

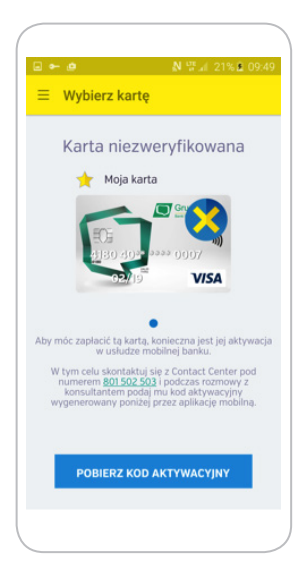

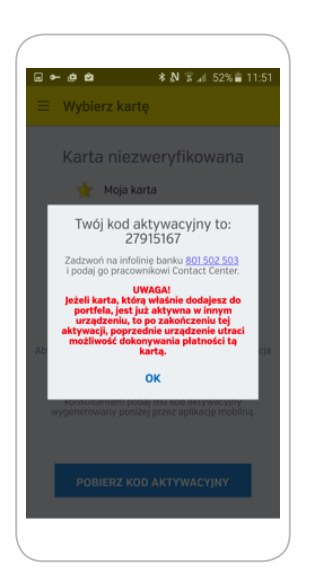

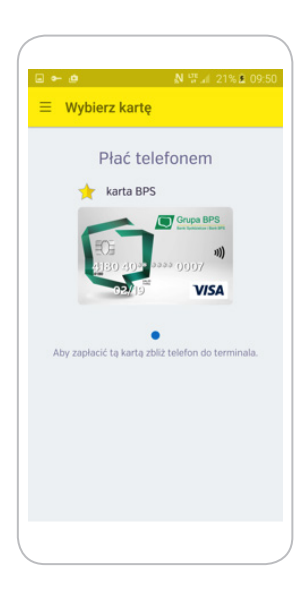

#### 4

#### Aktywuj usługę kontaktując się z numerem wskazanym w aplikacji, podając konsultantowi kod aktywacyjny.

Ciesz się szybkimi zakupami korzystając z aplikacji mobilnej Planet Mobile HCE Wallet.

#### Uwaga ważne

- Ta sama karta może być aktywna w danym momencie jedynie na jednym urządzeniu. Próba dodania karty na kolejnym urządzeniu spowoduje dezaktywację dotychczasowo aktywnej usługi.
- Aplikacja pozwala na dodanie dowolnej liczby kart
- Wymagania dla telefonu korzystającego z aplikacji Planet Mobile HCE Wallet
  - System operacyjny Android w wersji 4.4 lub nowszej
  - Dostęp do Internetu w technologii WiFi lub GSM (GPRS, HSPA, LTE lub inny zapewniający dostęp do sieci Internet)
  - Moduł komunikacji zbliżeniowej w technologii NFC (Near Field Communication)

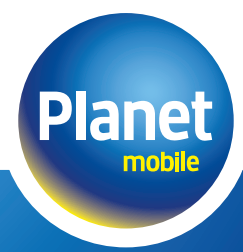

## Logowanie do aplikacji

Funkcje aplikacji Planet Mobile HCE Wallet.

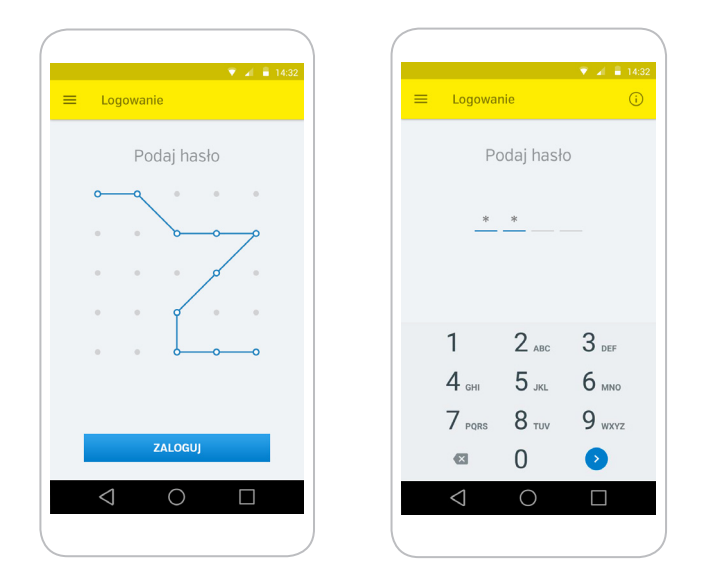

Logowanie odbywa się poprzez wybór ikony aplikacji Planet Mobile HCE Wallet a następnie wprowadzenie wcześniej zdefiniowanego hasła. Hasło może mieć format cyfrowego PlNu lub postać wężyka.

#### Płatność

#### Funkcje aplikacji Planet Mobile HCE Wallet.

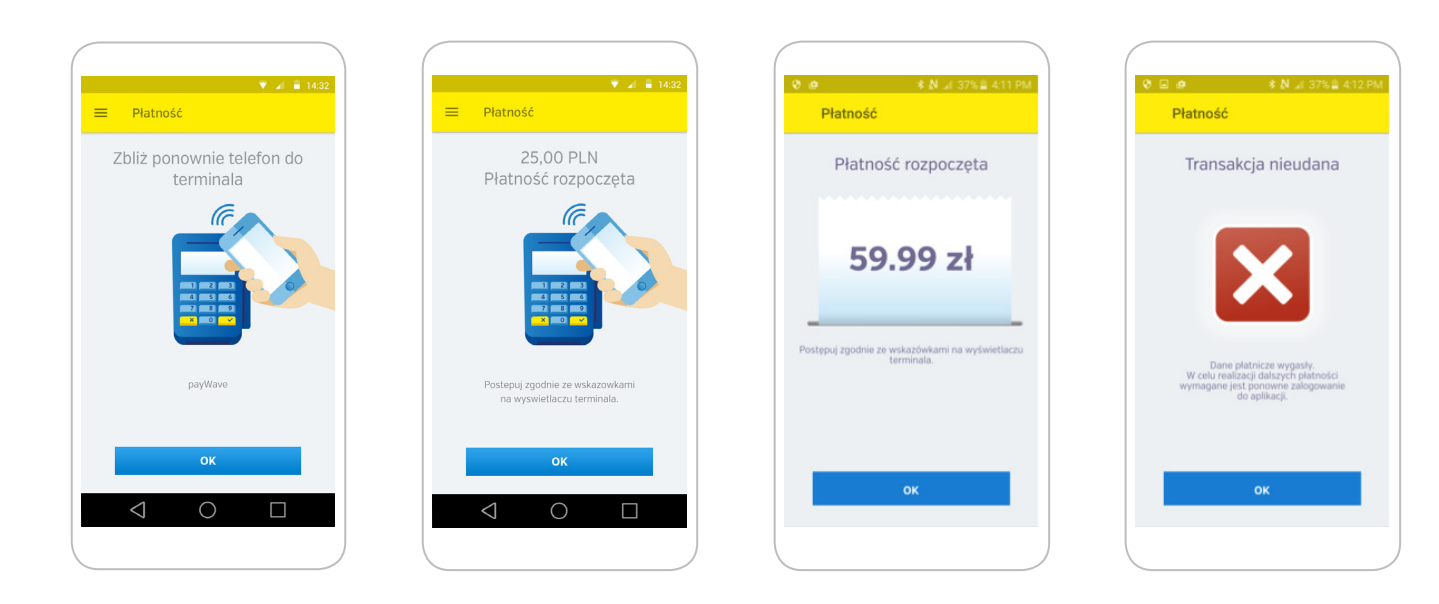

Transakcje powyżej kwoty 50 PLN wymagają podania kodu PIN na terminalu płatniczym.

W celu realizacji płatności wybierz w aplikacji kartę, którą chcesz dokonać zakupu a następnie zbliż telefon do terminala płatniczego. Wartość kwoty zakupu zostanie wyświetlona na ekranie telefonu.

Funkcja szybkich płatności – po wybraniu tej opcji nie będzie konieczne logowanie do aplikacji w celu realizacji płatności. Wystarczy jedynie odblokowanie ekranu smartfona a następnie zbliżenie telefonu do terminala płatniczego. W każdym momencie można tę funkcję ponownie wyłączyć.

#### Uwaga ważne

Dane płatnicze wykorzystywane w procesie płatności mają swoją ograniczoną żywotność. W przypadku ich wygaśnięcia (zostaniesz poinformowany komunikatem zaprezentowanym na ekranie w trakcie płatności), wymagane jest ponowne zalogowanie do aplikacji celem ich odnowienia.

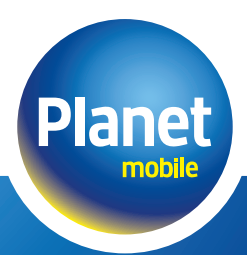

## Nadawanie przyjaznej nazwy karty

#### Funkcje aplikacji Planet Mobile HCE Wallet.

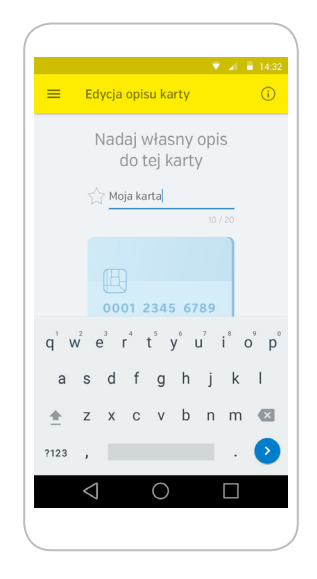

Masz możliwość zdefiniowania przyjaznej nazwy dla konkretnej karty.\* Wybierz z menu pozycję Przyjazna nazwa karty.

Jeśli w aplikacji znajduje się więcej niż jedna karta z tym samym lub zbliżonym wizerunkiem, ta opcja pozwoli na ich rozróżnienie.

NP: "Płatności służbowe" lub "Prywatne zakupy"

\*Nazwa nie może być dłuższa niż 20 znaków. Będzie ona wyświetlana na ekranie głównym aplikacji nad wizerunkiem karty, dla której została nadana.

## Definiowanie karty jako domyślna

Funkcje aplikacji Planet Mobile HCE Wallet.

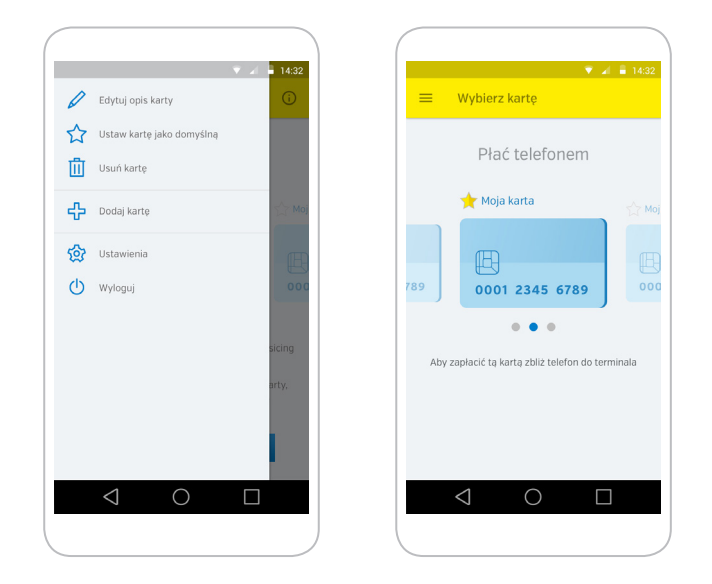

Możesz zdefiniować jedną z kart jako domyślną\* (w przypadku posiadania większej ilości kart zarejestrowanych w usłudze).

Zdefiniowanie karty jako domyślnej możliwe jest z poziomu głównego okna aplikacji, poprzez wybór symbolu gwiazdki nad wizerunkiem karty (żółta gwiazdka oznacza, że dana karta oznaczona jest jako domyślna).

Wyboru karty jako domyślnej możesz dokonać również z poziomu menu aplikacji (jako domyślna zostanie oznaczona ta karta, na ekranie której zostało wywołane menu).

\*Funkcja ta wykorzystywana jest bezpośrednio z opcją Szybkich płatności. Oznacza to, że szybka płatność realizowana jest kartą, która aktualnie zdefiniowana jest jako domyślna.

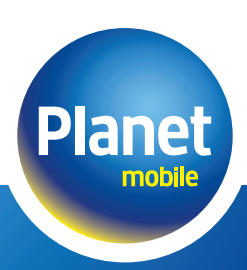

#### **Usuwanie karty**

#### Funkcje aplikacji Planet Mobile HCE Wallet.

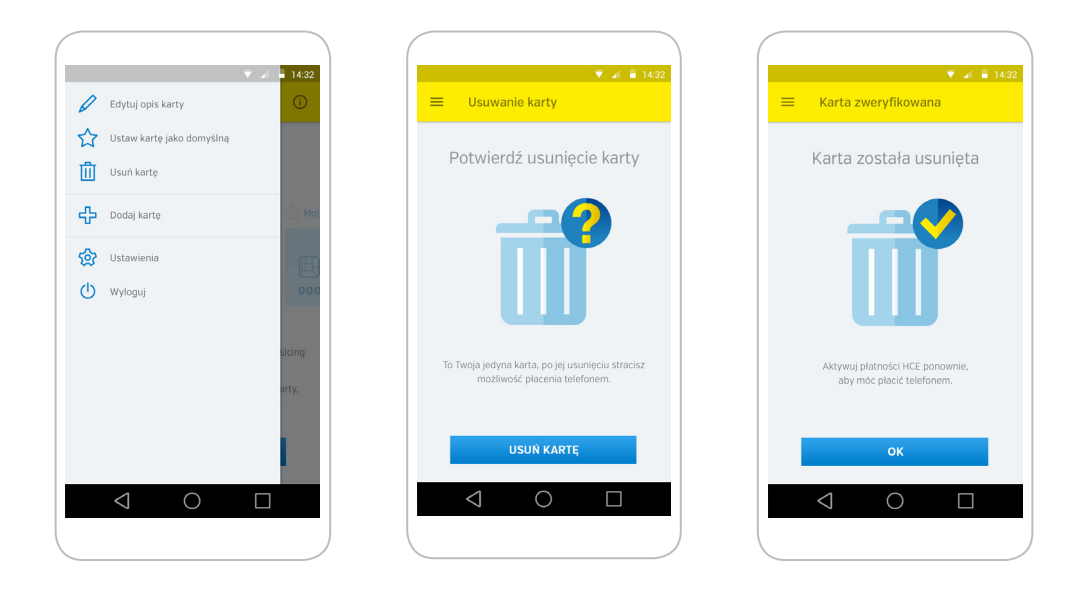

Usunięcie karty następuje jest po wyborze akcji Usuń kartę z menu w aplikacji.\*

\*Akcja możliwa jest do wykonania jedynie podczas aktywnego dostępu do Internetu. W celu zminimalizowania ryzyka usunięcia przez pomyłkę źle wybranej karty, na ekranie potwierdzającym zaprezentowany jest zamaskowany numer usuwanej karty wraz z jej datą ważności. Kartę przez pomyłkę usuniętą możesz dodać ponownie zgodnie z 4 Krokami aktywacji usługi.

#### Resetowanie aplikacji

#### Funkcje aplikacji Planet Mobile HCE Wallet.

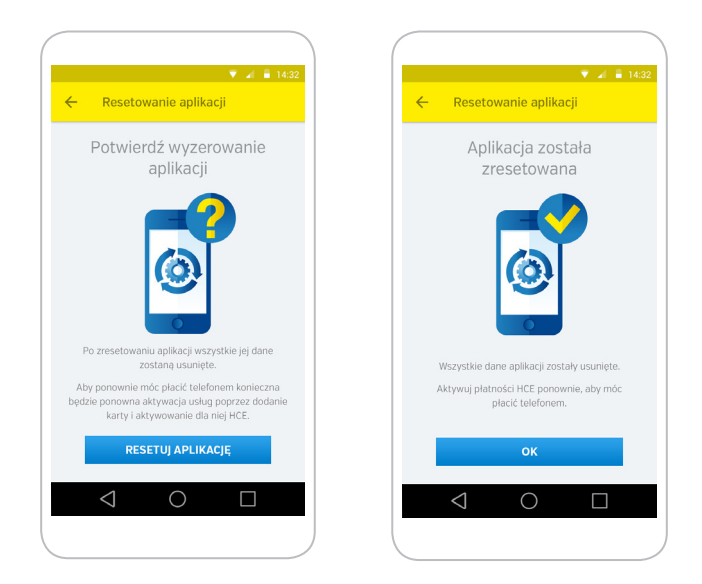

Istnieje możliwość zresetowania aplikacji\* co będzie jednoznaczne z usunięciem wszystkich danych kartowych, wraz z dotychczasowymi ustawieniami aplikacji. Opcja dostępna jest z poziomu menu aplikacji.

\*W celu jej wykonania nie ma konieczności połączenia z Internetem. Zresetowana aplikacja, w celu ponownego korzystania z płatności zbliżeniowych, wymaga ponownej konfiguracji/aktywacji ponieważ wszystkie informacje kartowe zostaną usunięte z telefonu.

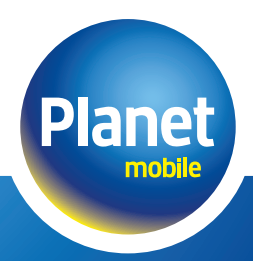

## Zmiana hasła

#### Funkcje aplikacji Planet Mobile HCE Wallet.

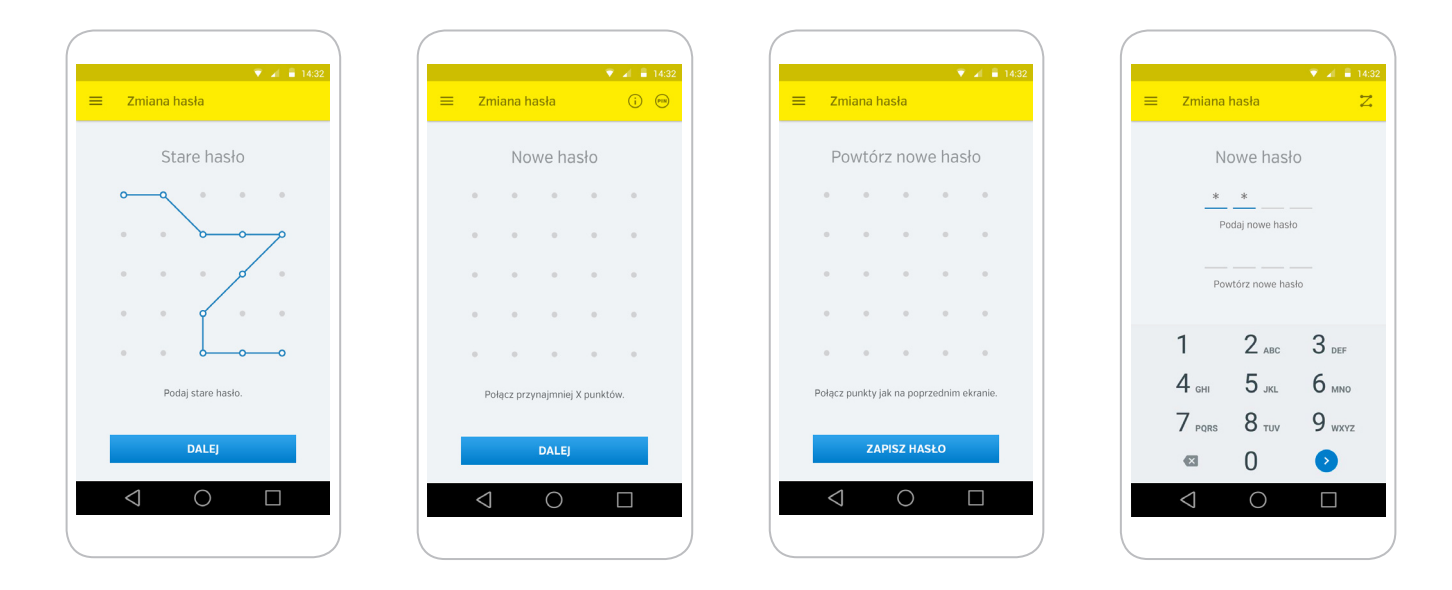

Opcja zmiany hasła umożliwia poza zmianą dotychczasowego hasła również zmianę wariantu wprowadzania hasła – wężyk lub hasło w postaci 4 cyfrowego PINu.

## Skontaktuj się z Planet Mobile

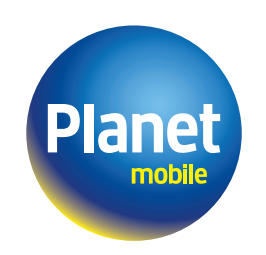

Jesteśmy dostępni 24h/365

801 502 503